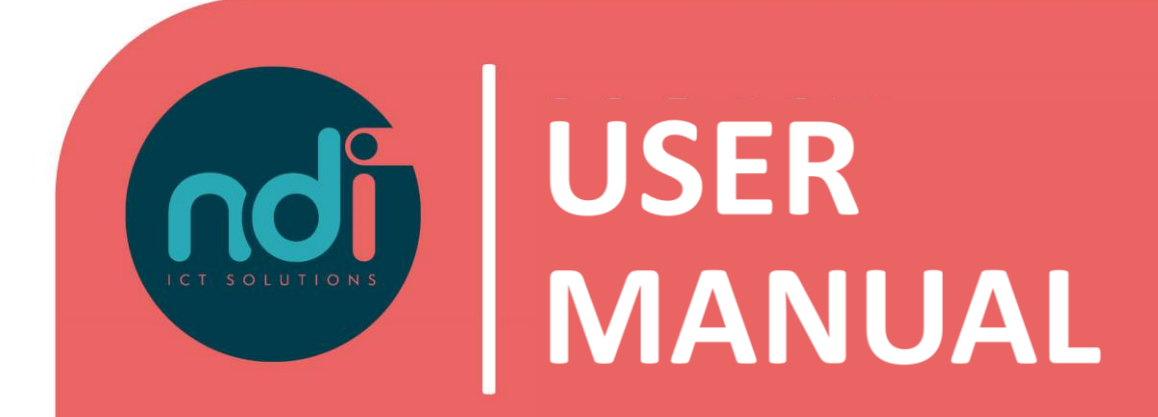

## **NDI Remote Office**

Synchronize E-mail and agenda with your Android device

Version First version Last edited 1.0 17-02-2021 17-02-2021

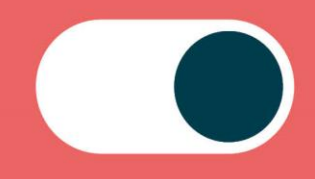

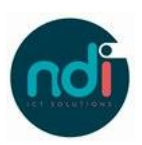

## Index

| 1 | Introduction | 3 |
|---|--------------|---|
| 2 | User manual  | 3 |

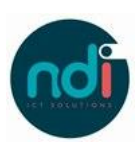

## 1 Introduction

This manual describes how you can sync your NDI Remote Office mail and agenda with your Android device. This manual applies to all models on the latest software versions.

## 2 User manual

Choose 'Settings'

Scroll down and select 'Accounts'.

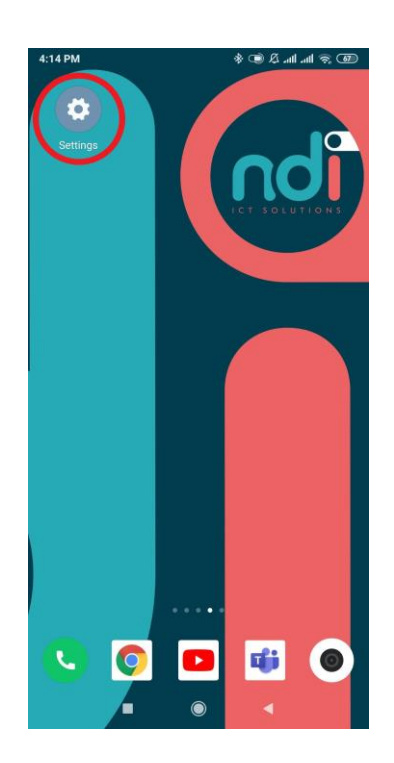

INSTELLINGEN Q Verbindingen Geluiden en trillen Meldingen ..... **A** Display Geavanceerde functies Apparaatonderhoud 0 OO Apps Standard Achtergronden en thema's Schermvergr. en beveilig. Vergrendelscherm. Vingerafdrächer Cloud en accounts Samsuna Cloud, Back-up en herstel, Smart Switch G Google

٠

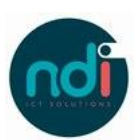

• Choose 'Accounts'.

CLOUDE ENACCOUNTS

Cansung Cloud

More on expression with good meen back-up te maken end edze op uw apparaat bearstellen. Ukunt ook uw gegevens synchroniseren met meerdera sparaten.

Cocunts

Back-up en herstel

Mard Switch

Drad Switch

Drad Switch

Date U LIETS ANDERS!

Cocunt Cocurts

Scount Devoergens

• Choose 'E-mail'.

| < ACCOUNT TOEVOEGEN |                 |   |  |  |  |
|---------------------|-----------------|---|--|--|--|
| 2                   | Samsung account | • |  |  |  |
|                     | Adobe           | • |  |  |  |
|                     | Duo Preview     | • |  |  |  |
|                     | E-mail          | • |  |  |  |
|                     |                 |   |  |  |  |

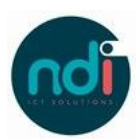

| • | Select "configure manually".<br>Enter your e-mail and password.<br>Enter 'ndims' followed by a '\' and then your username.<br>Enter mail.ndiro.nl in server.<br>Leave the port number as is.<br>Click on login. | <ul> <li>■ ■</li> <li>■ №1 # .at 50% ■ 07:47</li> <li>✓ Nieuw account toevoegen</li> </ul>    |  |
|---|----------------------------------------------------------------------------------------------------|-----------------------------------------------------------------------------------------------|--|
|   |                                                                                                    | Wachtwoord tonen Instellen als standaardaccount voor e-mails verzenden                        |  |
| • |                                                                                                    | HANDM. INSTELL INLOGGEN<br>□ ☜ INLOGGEN<br>↓ ☆d 50% 章 07:47<br>← Instellingen Exchange-server |  |
|   |                                                                                                    | Account E-mailadres Domein\gebruikersnaam Wachtwoord Wachtwoord tonen                         |  |
|   |                                                                                                    | Serverinstellingen                                                                            |  |
|   |                                                                                                    | Exchange-server Beveiligde verbinding (SSL) gebruiken Clientcertific. gebruiken               |  |
|   |                                                                                                    | INLOGGEN                                                                                      |  |
|   |                                                                                                    |                                                                                               |  |

• Select what you want to sync with your Android device.

You have now successfully synced your e-mail. For any other questions please contact the Servicedesk at 088 088 4321 or via e-mail at servicedesk@ndi.nl.